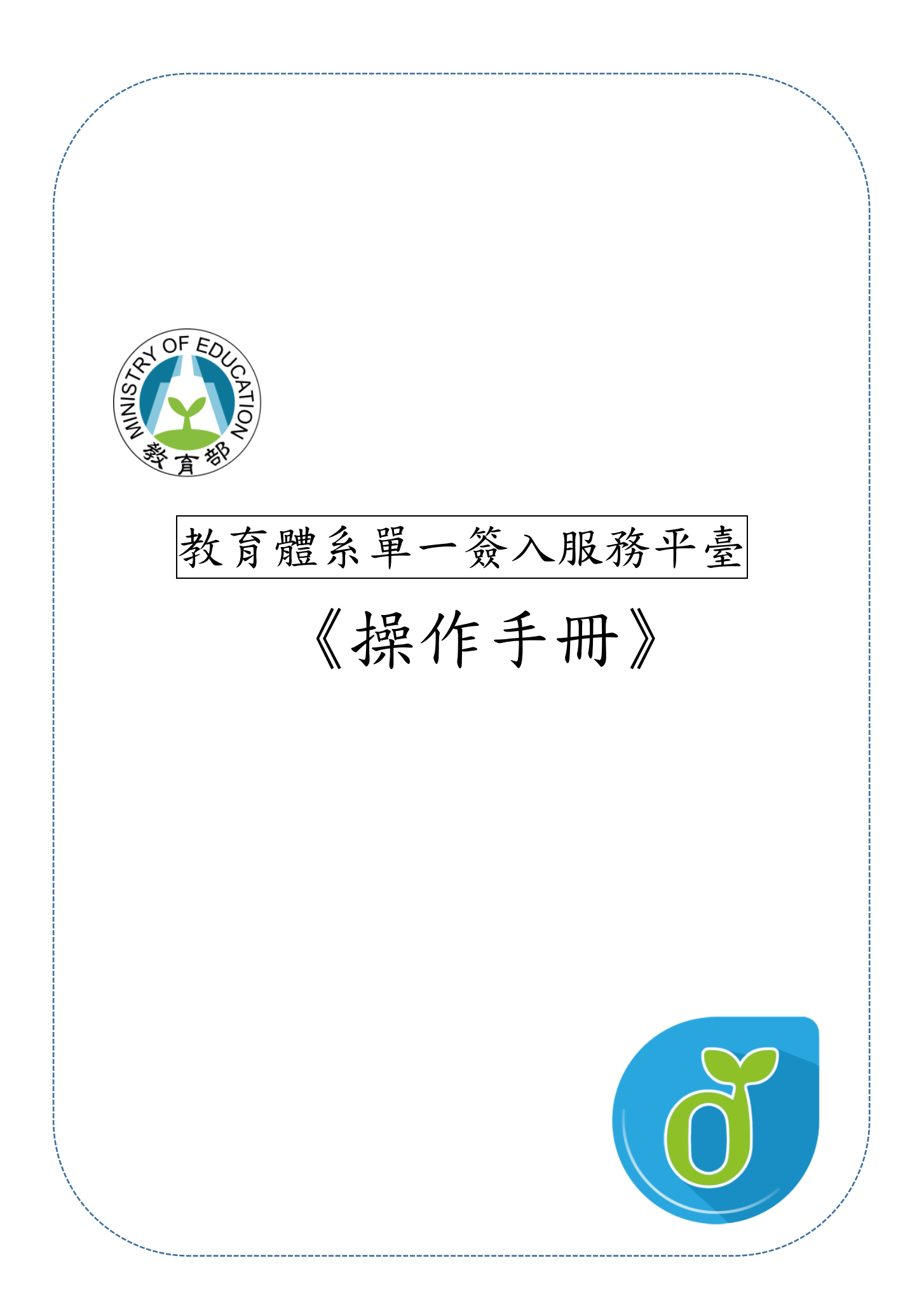

目次

| 一、教育體系單一簽入服務平臺手冊地圖         | 2  |
|----------------------------|----|
| 二、教育體系單一簽入服務平臺介面簡介         | 3  |
| 三、操作流程五大主題                 | 4  |
| (一)使用教育雲端帳號登入              | 4  |
| (二)使用縣市帳號登入                | 6  |
| (三)首次申請教育雲端帳號              | 9  |
| 1.使用縣市帳號登入申請帳號(以臺中市教師為例)   | 9  |
| 2. 高中職學生首次申請帳號             | 13 |
| (四)忘記教育雲端帳號                | 16 |
| 1.使用縣市帳號取回教育雲端帳號(以臺中市教師為例) | 16 |
| 2.使用身分證號取回教育雲端帳號           | 19 |
| (五)忘記教育雲端密碼                | 22 |
| 1.使用縣市帳號重新設定教育雲端密碼         | 22 |
| 2.使用驗證碼重新設定教育雲端密碼          |    |

# 一、教育體系單一簽入服務平臺手冊地圖

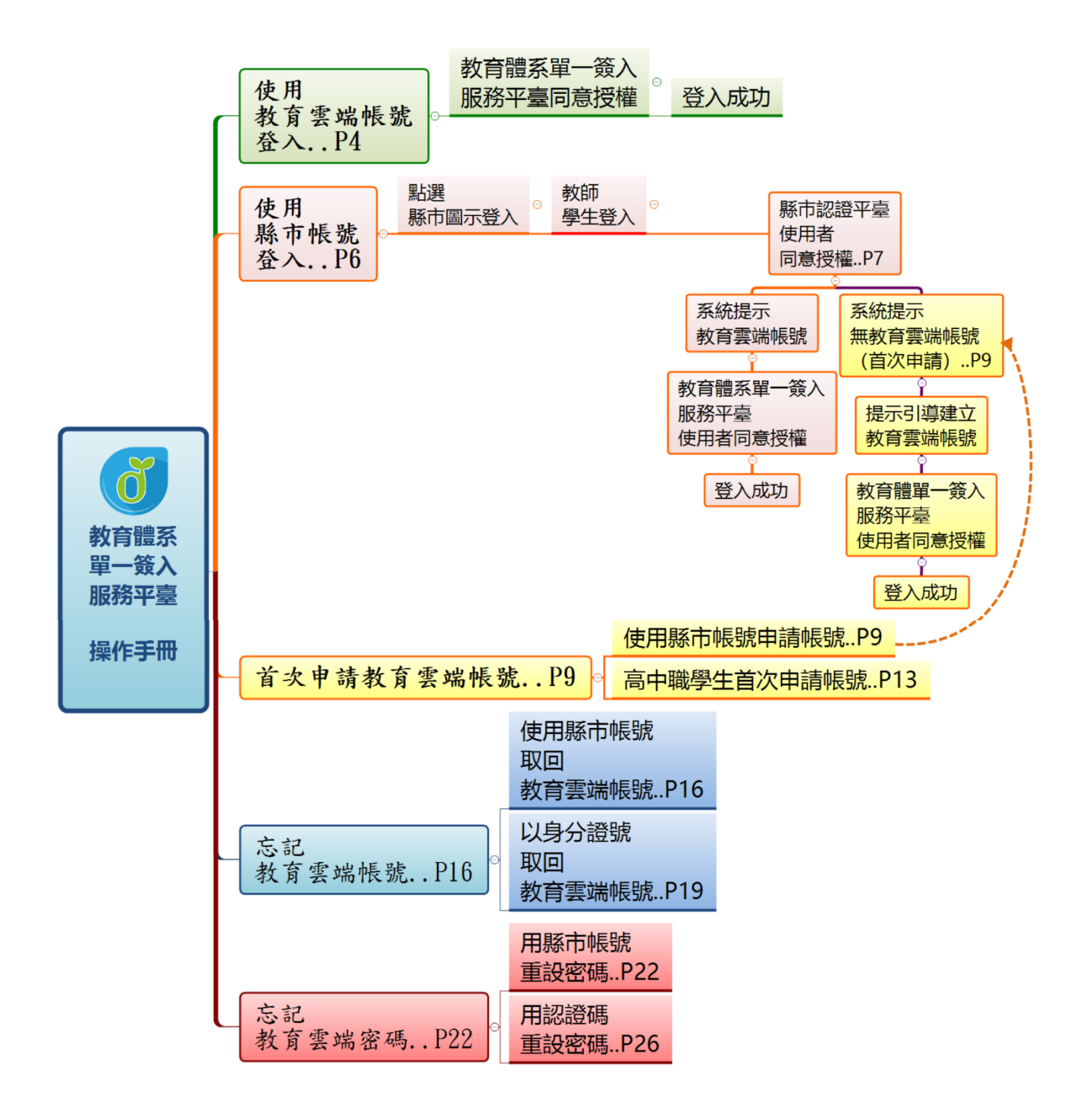

# 二、教育體系單一簽入服務平臺介面簡介

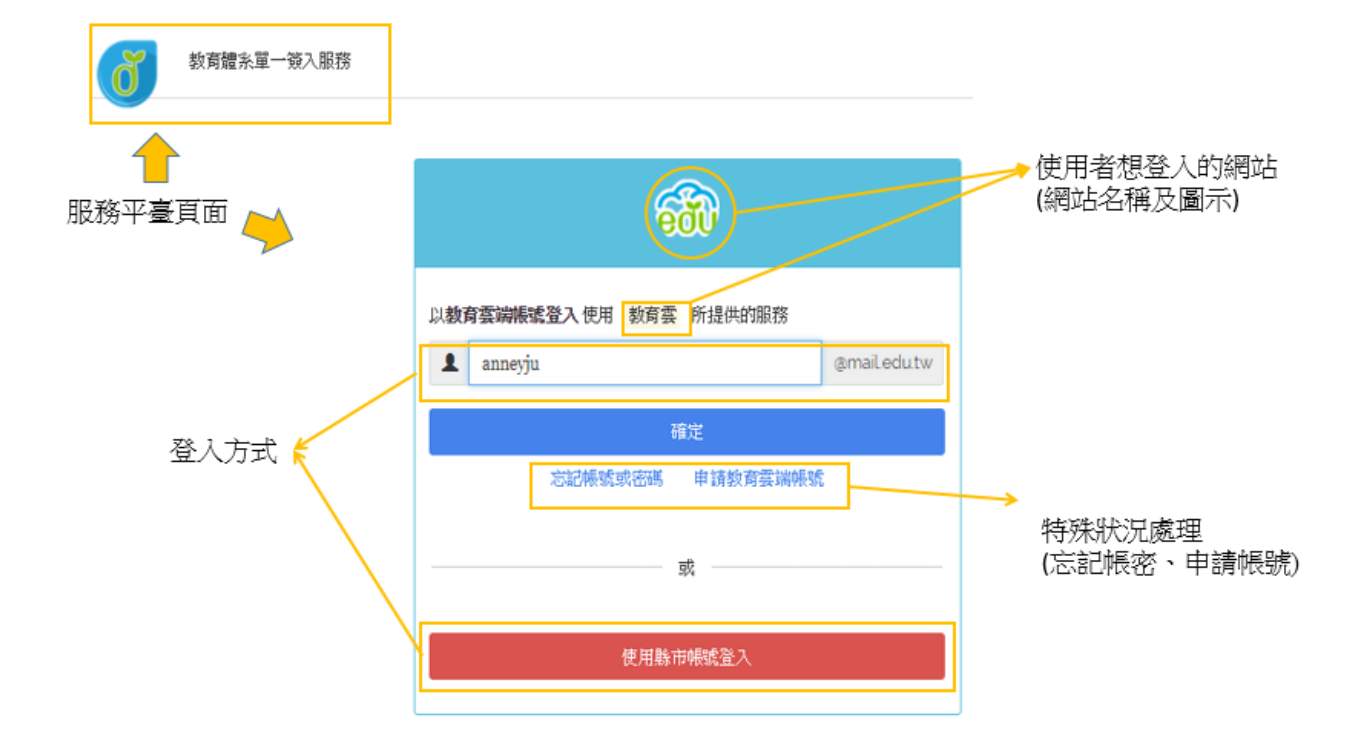

# 三、操作流程五大主題

# (一)使用教育雲端帳號登入

◎登入狀況說明:已有教育雲端帳號,請直接輸入帳號及密碼登入。

◎登入方式圖示說明:(以登入教育雲網站為例)

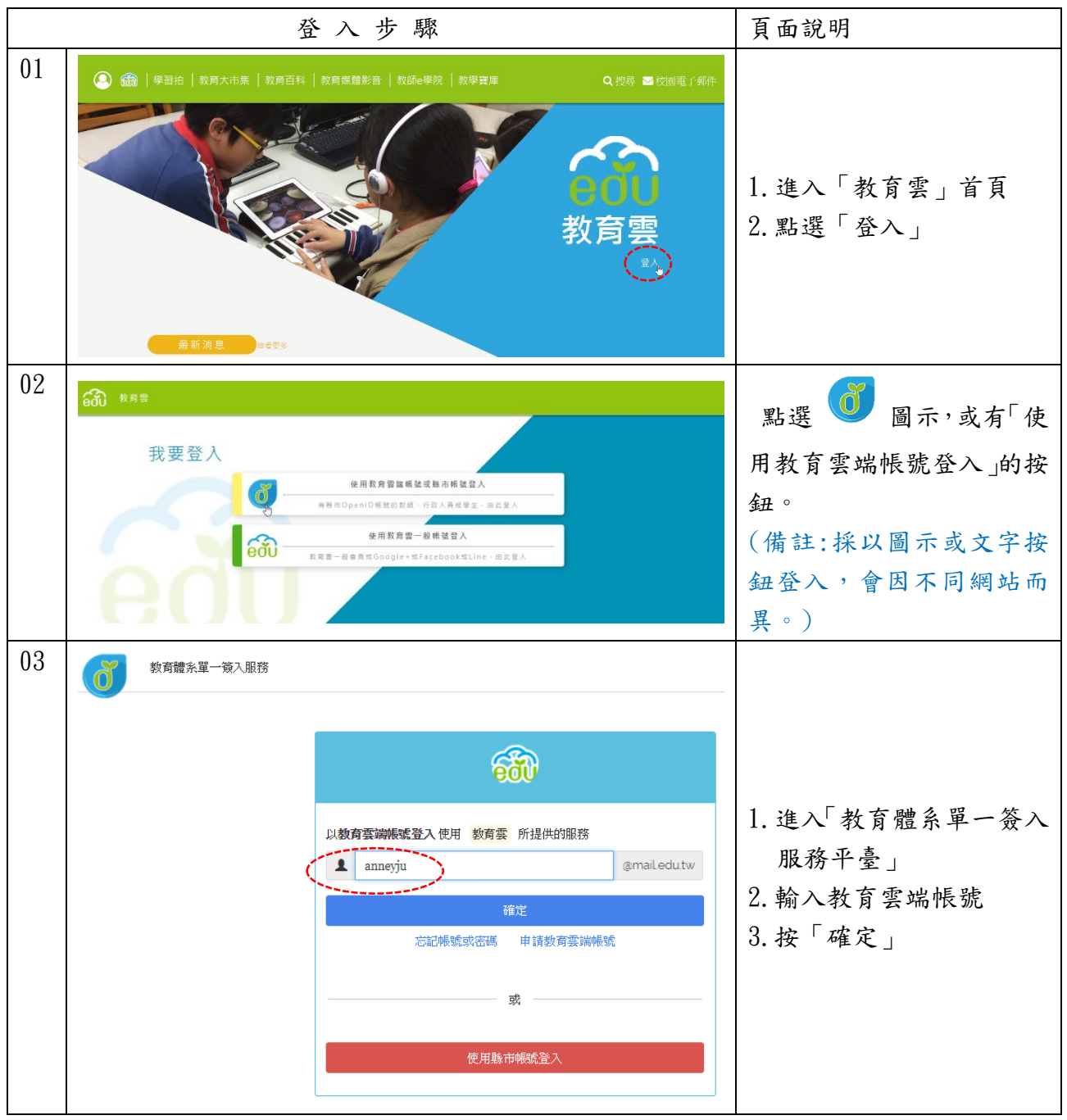

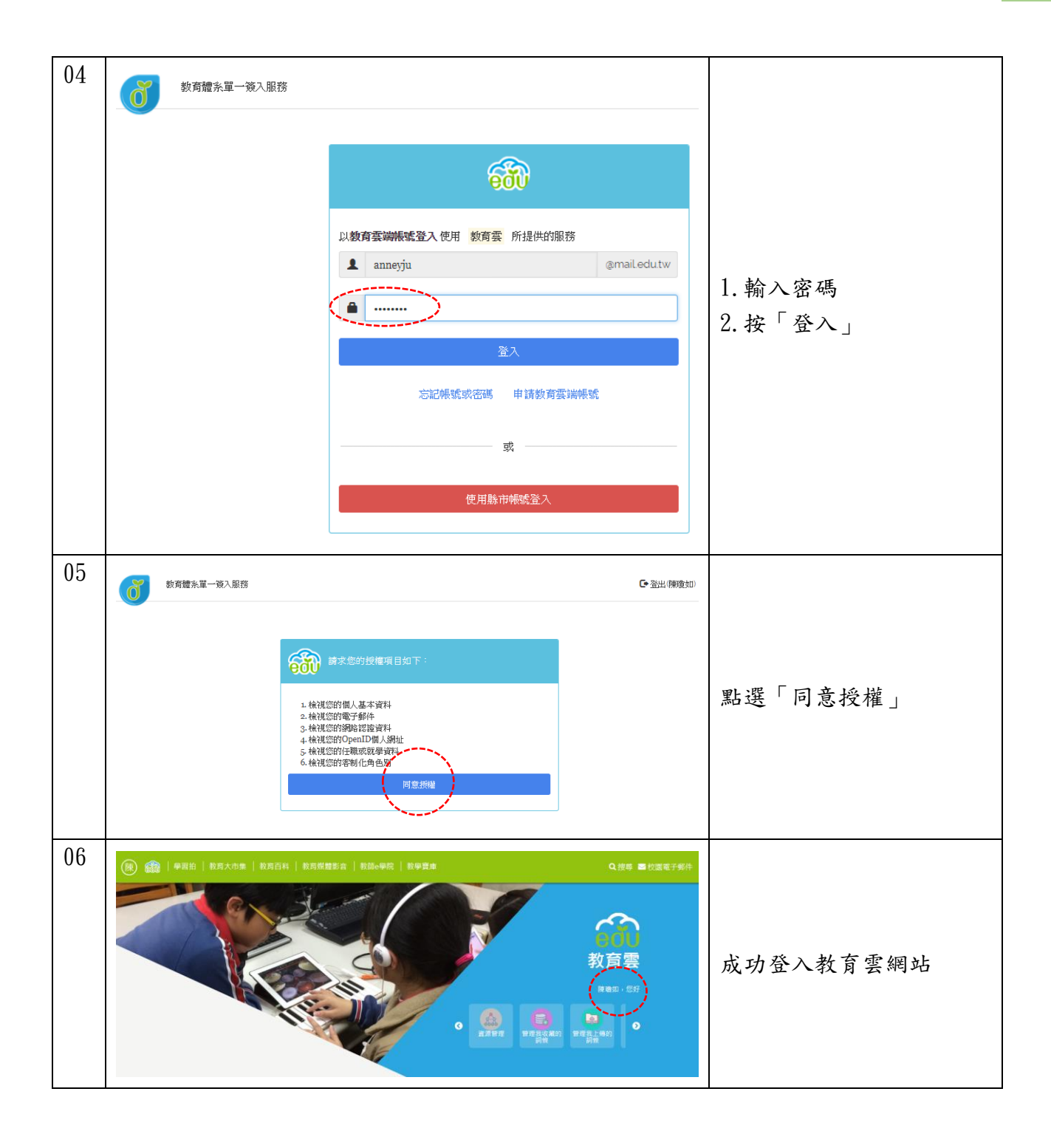

### (二)使用縣市帳號登入

②登入狀況說明:使用者已有教育雲端帳號,但在登入網站時忘記帳號,可選擇以縣市帳號 的方式登入。

◎登入方式圖示說明:(以登入教育雲網站的臺中市教師為例)

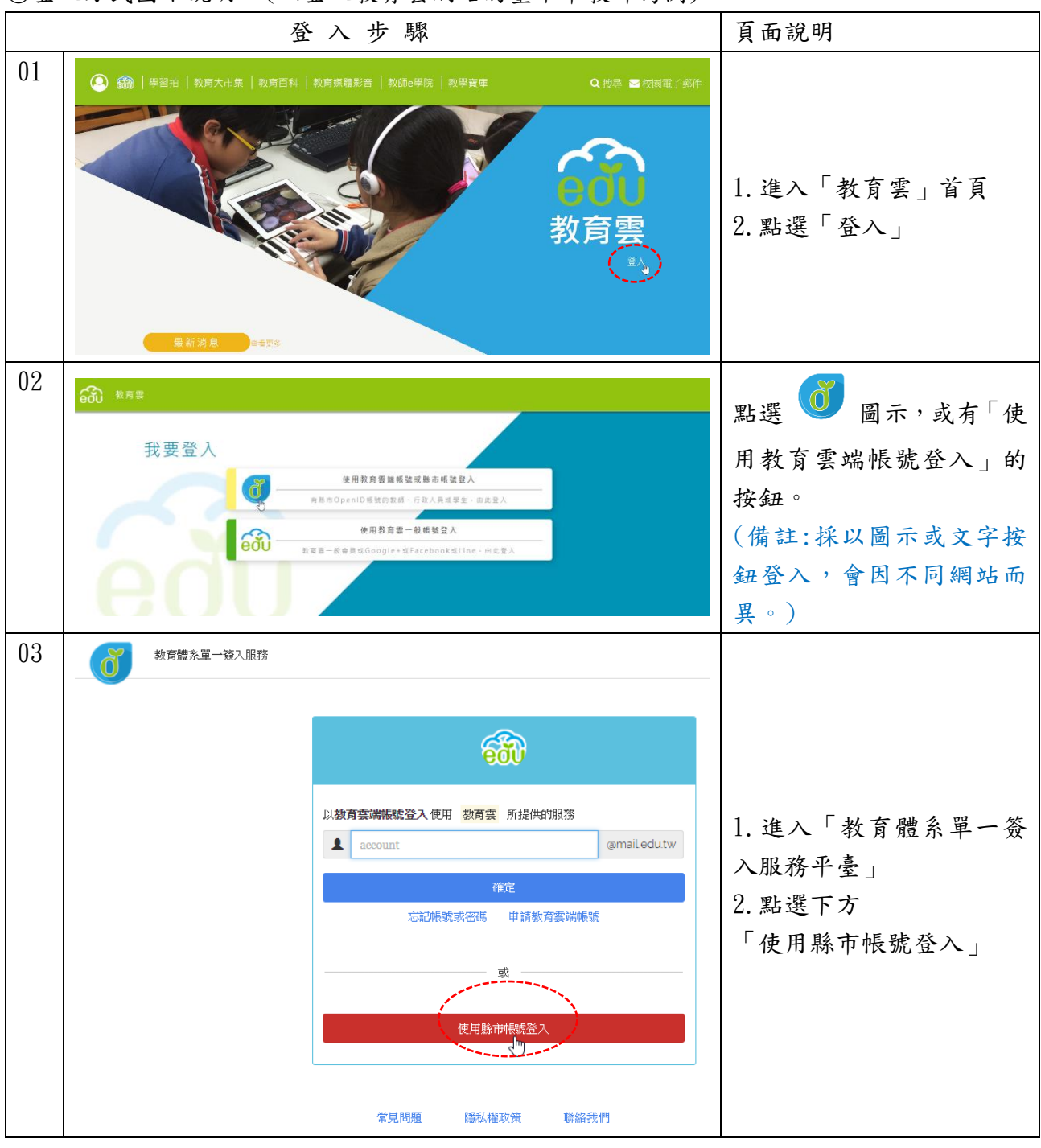

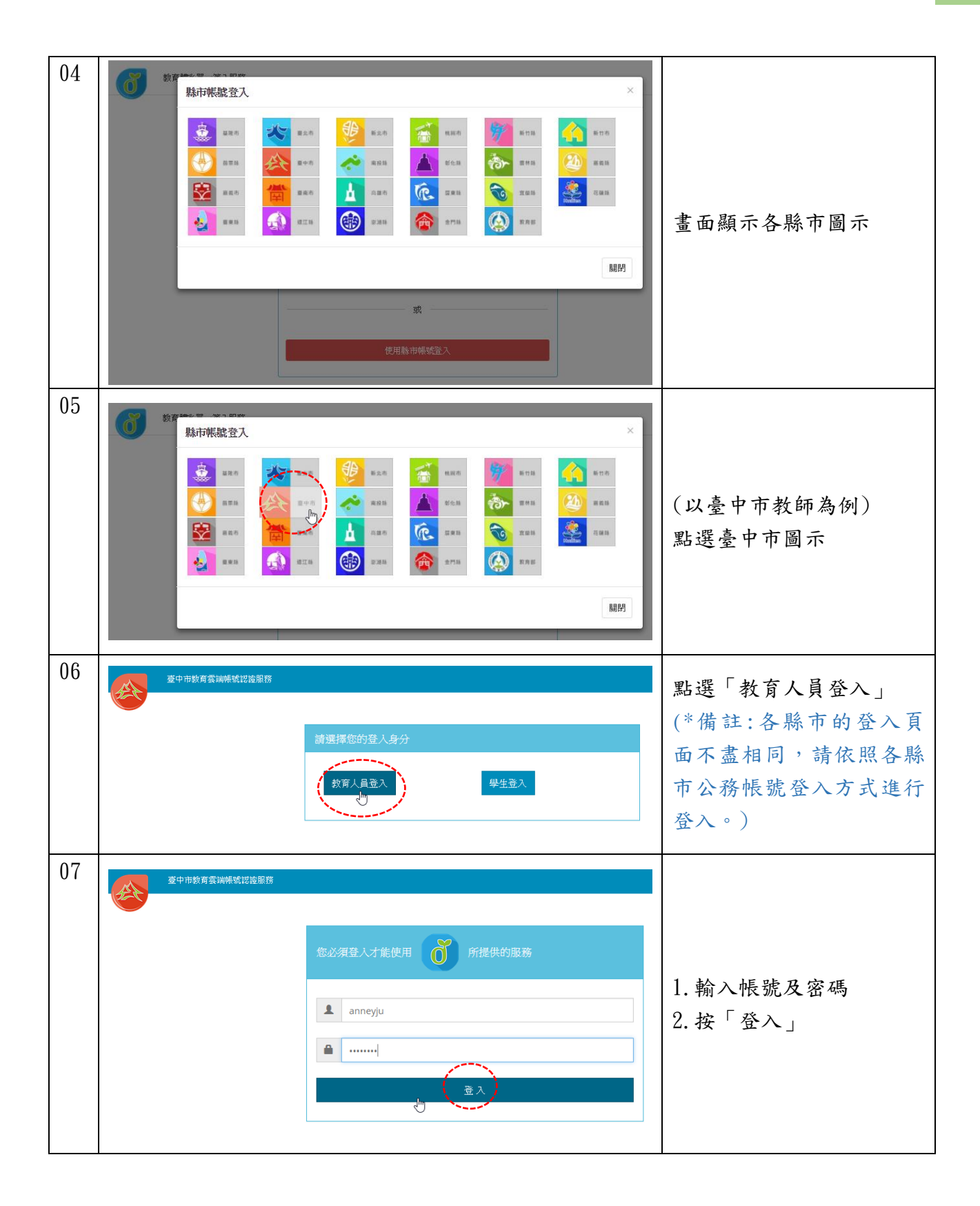

| 08 | 数育體系單一發入服務<br>陳瓊如,您好!<br>※的教育雲蹦標號是:anneyju@mailedu.tw<br>我知道了!<br>で<br>の 2018 Ministry of Education | <ol> <li>1. 若您有教育雲端帳號,</li> <li>系統會自動顯示您的帳號。</li> <li>2. 按「我知道了!」</li> </ol> |
|----|----------------------------------------------------------------------------------------------------|------------------------------------------------------------------------------|
| 09 |                                                                                                    | 成功登入教育雲網站                                                                    |

# (三)首次申請教育雲端帳號

◎申請帳號狀況說明:首次申請教育雲端帳號。

- 1. 使用縣市帳號登入申請帳號
- 2. 高中職學生首次申請帳號

◎申請帳號方式圖示說明:(以登入教育雲網站為例)

#### 1. 使用縣市帳號登入申請帳號(以臺中市教師為例)

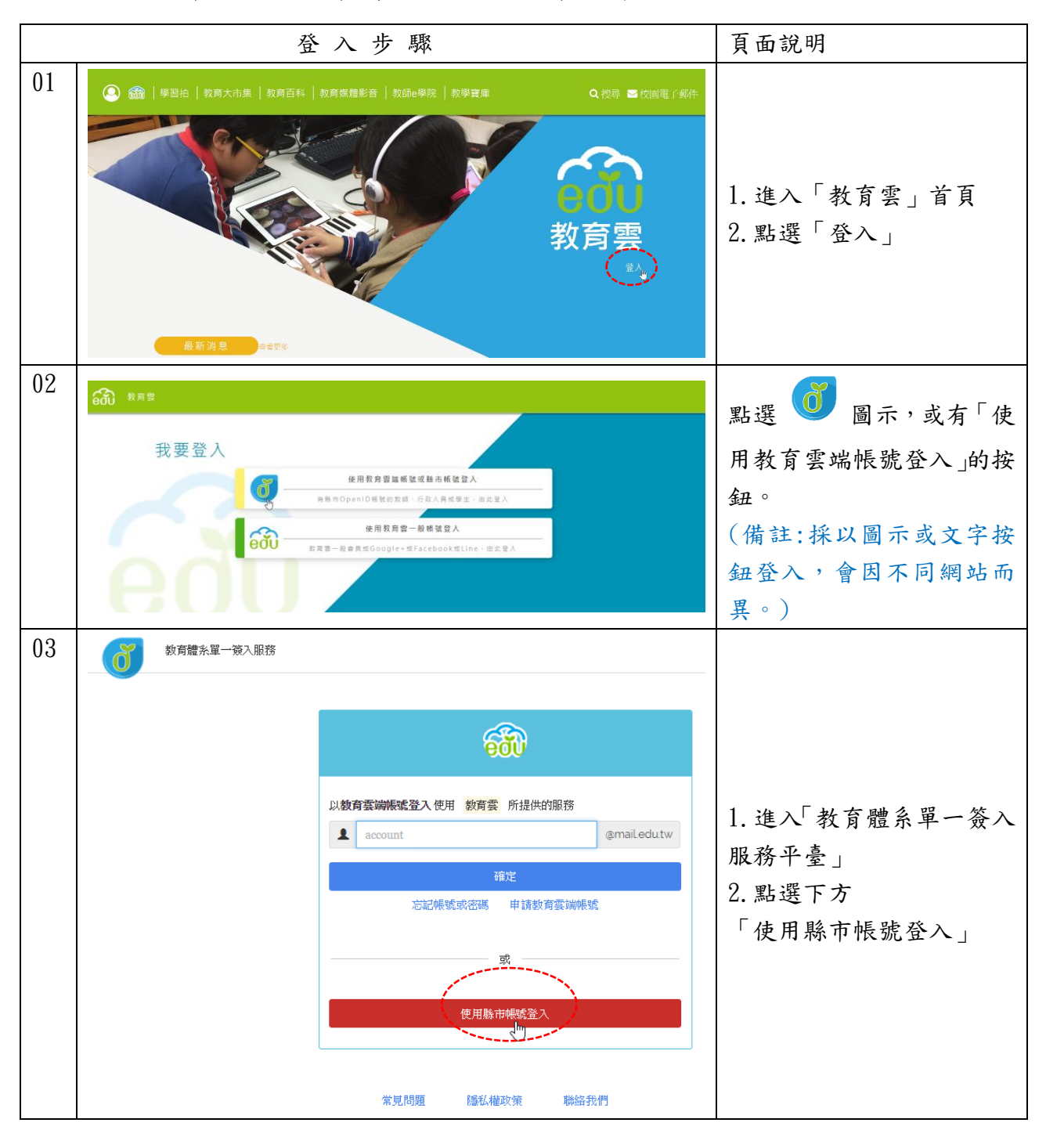

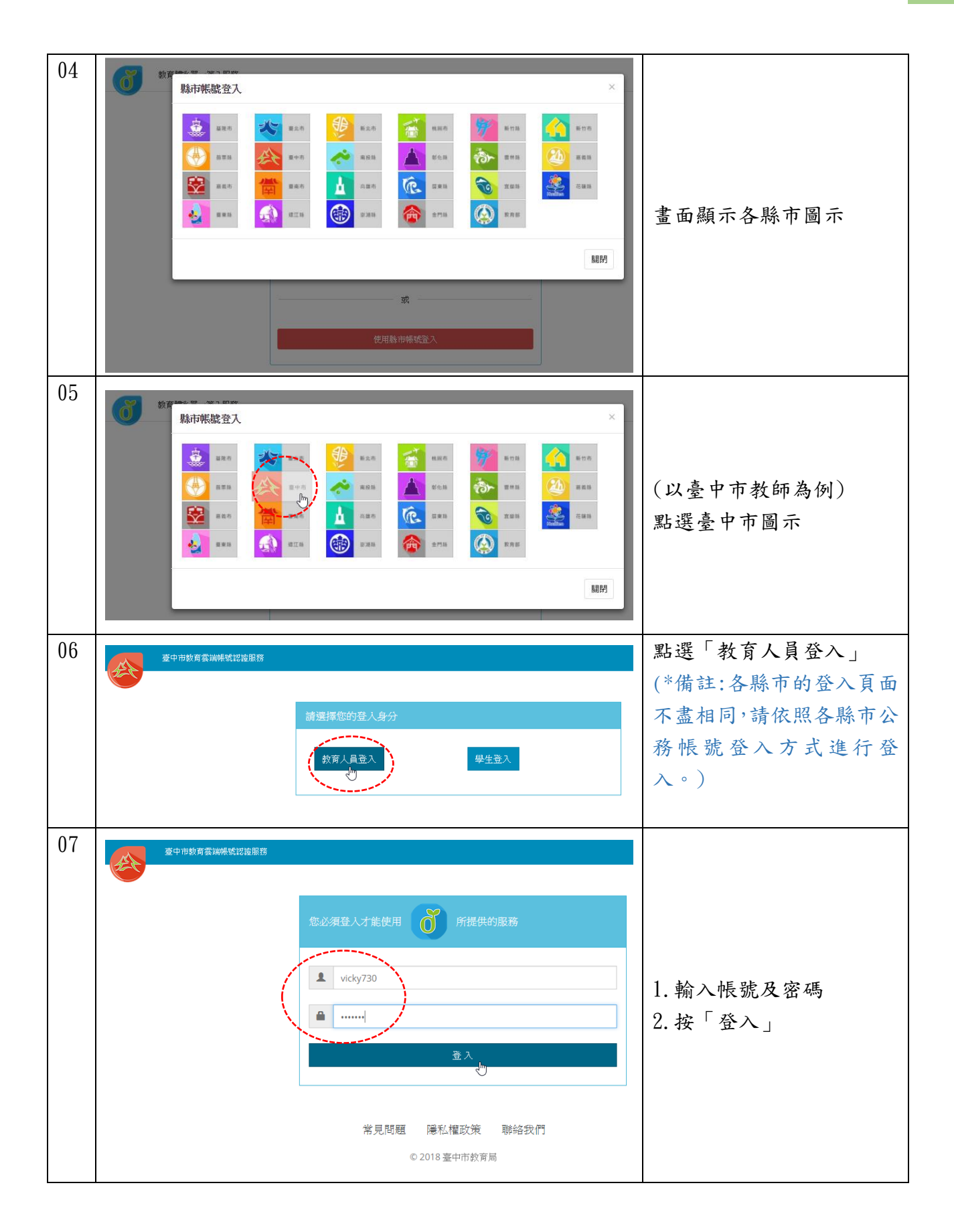

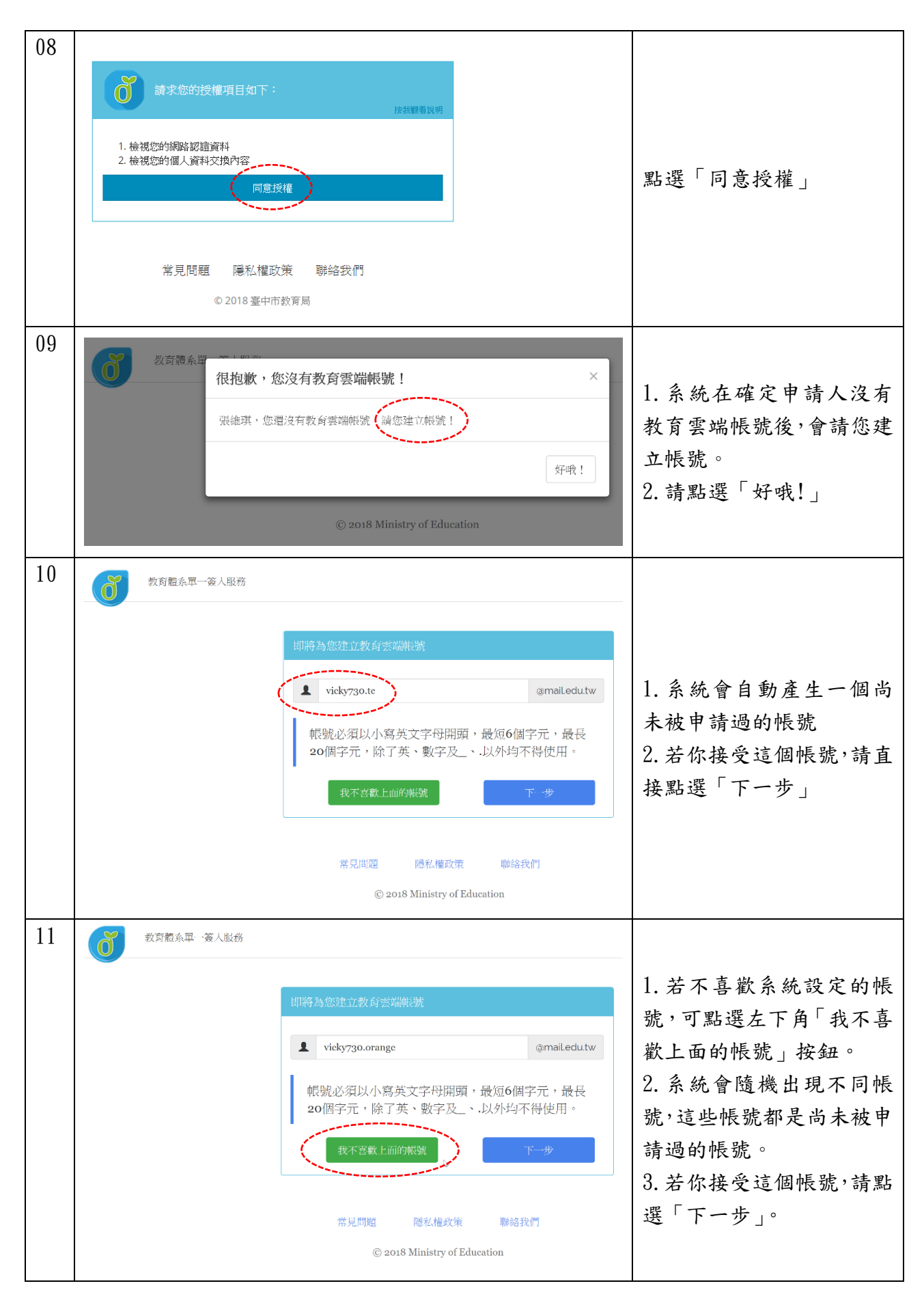

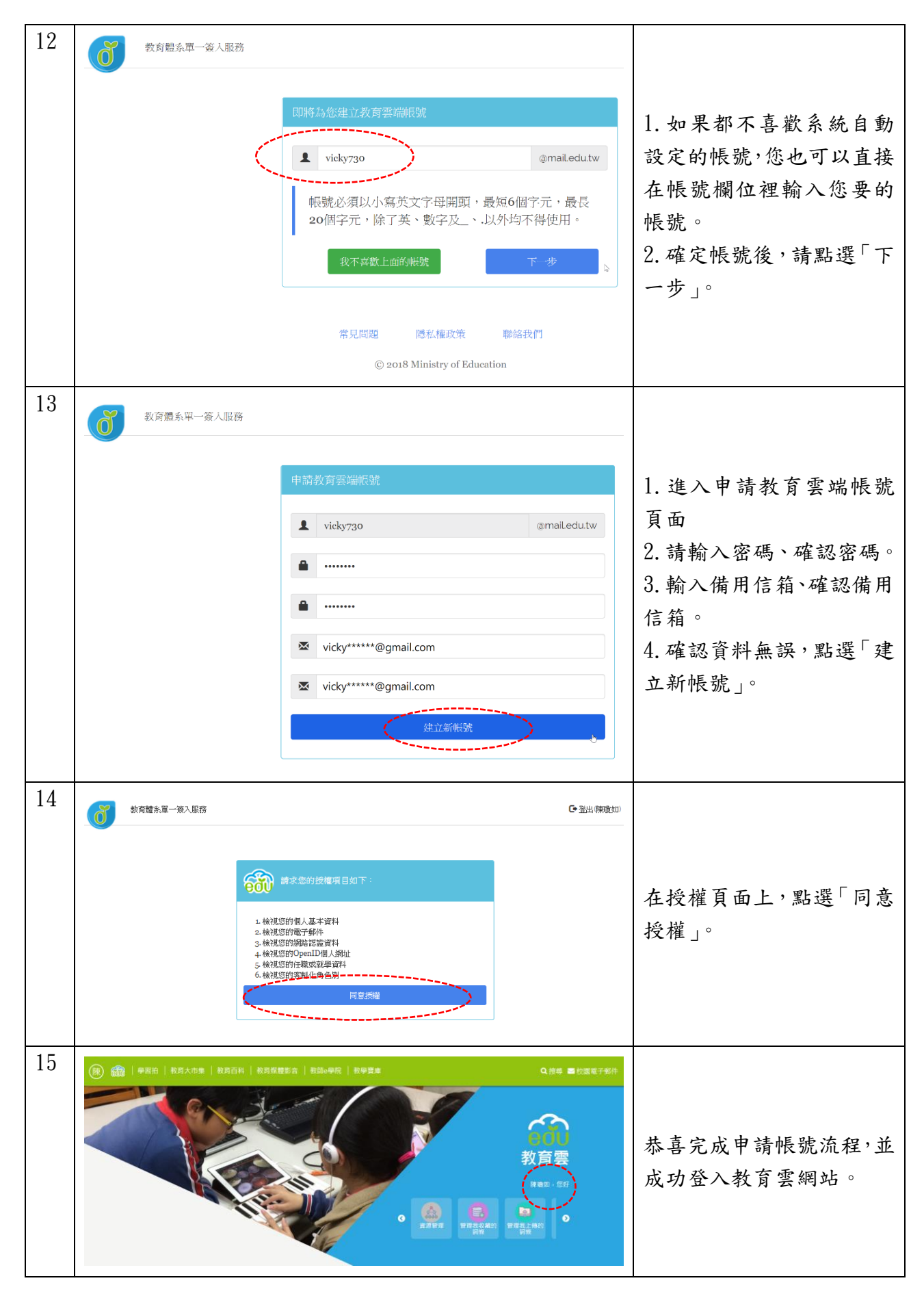

#### 2. 高中職學生首次申請帳號

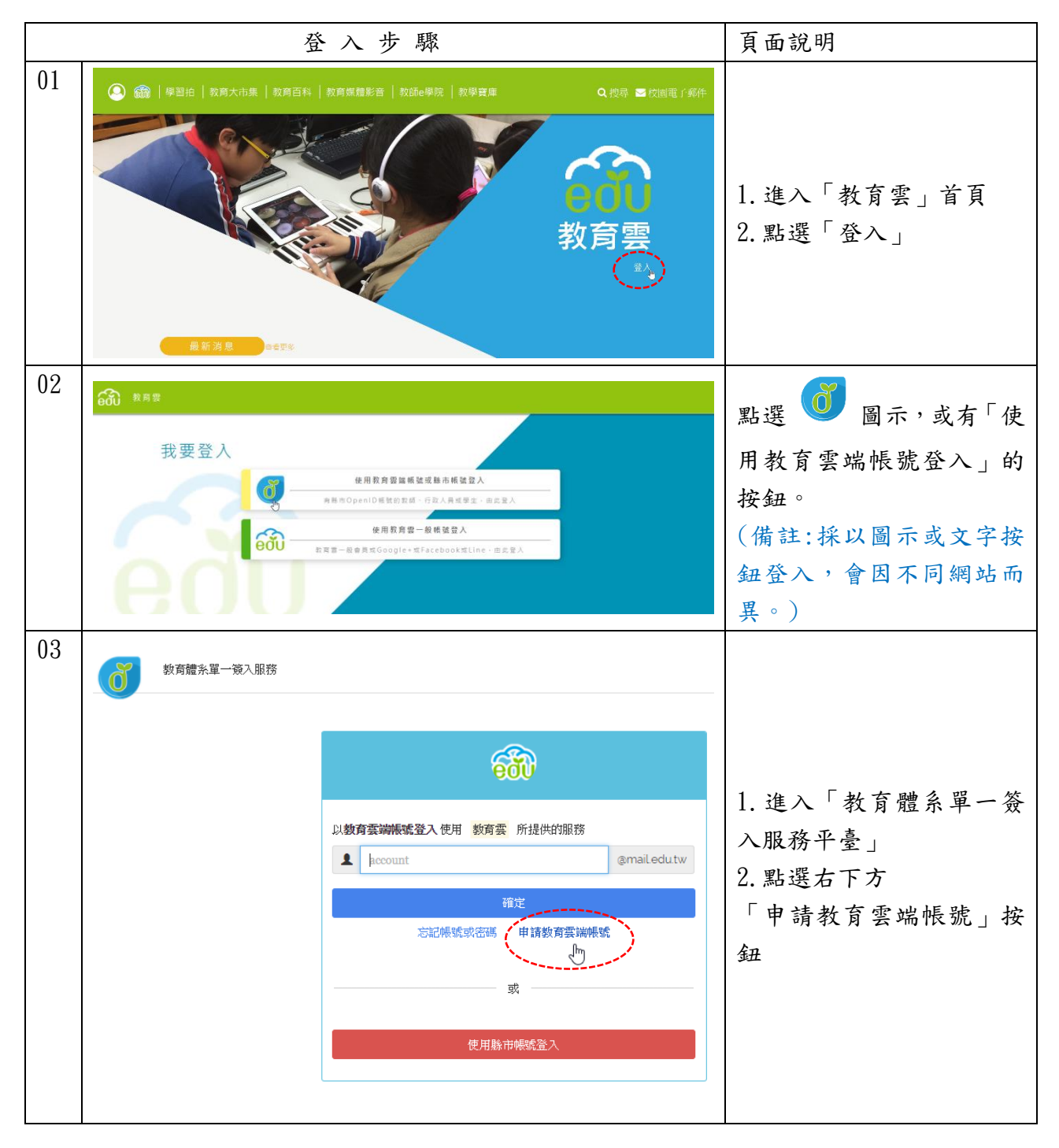

| 04 | 教育體系單 年1877年<br>申請教育雲端帳號<br>我是高中職學生<br>以教育雲端帳號登入 使用 教育雲 目                                                                                                    | 點選「我是高中職學生」                                                                                            |
|----|----------------------------------------------------------------------------------------------------|----------------------------------------------------------------------------------------------------|
| 05 | 高中職學生申請教育雲端帳號<br>請輸入基本資料<br>#### 1123456789<br>卷 江小弟<br>集 90 , 4月 , 12日 ,                                                                                                    | <ol> <li>請填寫個人資料</li> <li>(身分證號、姓名、生日)</li> <li>2.按「送出」</li> </ol>                                     |
| 06 | 高中職學生首次登入時設定帳號密碼         建立您的帳號和密碼                                                                                                    | <ol> <li>建立帳號</li> <li>建立密碼</li> <li>填寫 e-mail</li> <li>填寫行動電話</li> <li>點選「建立我的教育雲<br/>端帳號」</li> </ol> |
| 07 | 教育體系雲端帳號管理     懲     懲     物育體系雲端帳號管理     懲     物教育響機制已設定完成,您的情報是 jacky123123                                                                                                    | 建立帳號成功                                                                                                 |
| 08 | 教育體系雲端帳號管理     選     登     認     教育體系雲端帳號管理     選     意     歌     歌 | 按右上角「登入」鍵                                                                                              |

![](_page_15_Picture_1.jpeg)

# (四)忘記教育雲端帳號

◎登入狀況說明:忘記教育雲端帳號時該怎麼辦?

1. 使用縣市帳號取回教育雲端帳號

2.使用身分證號取回教育雲端帳號
 ③取回帳號圖示說明:

#### 1. 使用縣市帳號取回教育雲端帳號(以臺中市教師為例)

![](_page_16_Figure_6.jpeg)

![](_page_17_Figure_1.jpeg)

![](_page_18_Figure_1.jpeg)

#### 2. 使用身分證號取回教育雲端帳號

![](_page_19_Figure_2.jpeg)

![](_page_20_Figure_1.jpeg)

![](_page_21_Figure_1.jpeg)

# (五)忘記教育雲端密碼

◎登入狀況說明:忘記教育雲端密碼時該怎麼辦?

- 1. 使用縣市帳號重新設定密碼
- 2. 使用驗證碼重新設定密碼

◎重新設定密碼圖示說明:(以登入教育雲網站為例)

#### 1.使用縣市帳號重新設定教育雲端密碼

![](_page_22_Figure_7.jpeg)

![](_page_23_Figure_1.jpeg)

![](_page_24_Figure_1.jpeg)

![](_page_25_Figure_1.jpeg)

#### 2. 使用驗證碼重新設定教育雲端密碼

![](_page_26_Figure_2.jpeg)

![](_page_27_Figure_1.jpeg)

![](_page_28_Figure_1.jpeg)